# **Program/Activities Navigation**

3.22.25

## How to Find a Program Using Filters

There are multiple ways to search for programs with filters. Note that the default setting for filters in My Active Center is *checked;* click on the box to uncheck it if you do not want to use a particular filter.

| Search Feature:                               | Screen            | Shot: | Details:                                                                                                    |
|-----------------------------------------------|-------------------|-------|----------------------------------------------------------------------------------------------------|
| You can search by the program name            |                   |       | If you know the name of the program, type it in and it should                                                                       |
| using the <b>Search</b><br>option.            | Search activities | ٩     | populate on the screen. The<br>system is intuitive, so typing just<br>the first few letters or words<br>should show the program you |
|                                               |                   |       | bottom of this page.)                                                                                                    |
| You can search for <b>Free</b> or <b>Paid</b> | \$ Price          |       | Have the specific box checked if you wish to see only paid or free                                                                  |
| programs.                                     | Paid              |       | programs.                                                                                                    |
|                                               | Free Free         |       |                                                                                                    |
| You can search by <b>Event Type.</b> (Type    |                   |       | Have the specific box checked if you wish to locate Virtual or In                                                                   |
| refers to whether it is virtual—via Zoom—     | EVENT TYPE        |       | Person programs.                                                                                                    |
| or on site at The<br>Center or another        | Virtual           |       | Note: Some virtual programs do have costs associated and this                                                                       |
| location.)                                    | ✓ In Person       |       | will be reflected in the program details. Do pay attention to which                                                                 |
|                                               |                   |       | option you register for if you are searching for both types.                                                                        |

#### EXAMPLE:

Begin typing "Prime" and the system automatically shows the results for Primetime Fitness.

| Filters<br>Enhance your search | Upcoming Activities For <b>The Center</b> 1 Activities   1 Filter applied         Show events for the next 365 days -                                                                       |
|--------------------------------|----------------------------------------------------------------------------------------------------|
| prim Q                         | Primetime Fitness<br>Build your cardiovascular strength, tone your muscles, and improve your balance at 9:15 am<br>Monday–Friday. Appropriate for all fitness levels, this cla<br>Read more |
| \$ Price                       | 🕐 9:15AM - 10:15AM 🛗 Most Mon, Tue, Wed, Thu, Fri 🎓 Maggie Schmidt 😻 Health                                                                                                    |

(Click anywhere in the Primetime Fitness box and it will show "Upcoming Events"—a list of all the Primetime classes you can sign up for.)

| Search Feature:                                                 | Screen Sh                                       | ot:     | Details:                                                                                   |
|-----------------------------------------------------------------|-------------------------------------------------|---------|--------------------------------------------------------------------------------------------|
| You can search by program Category.                             | CATEGORIES                                      |         | The Category options in My Active<br>Center are set and we cannot                          |
|                                                                 | Arts & Crafts                                   |         | tailor them to our center.<br>Consequently, some programs                                  |
|                                                                 | Education                                       |         | may be listed in multiple                                                                  |
|                                                                 | ✓ Health & Fitness                              |         | search.                                                                                    |
|                                                                 | Recreation                                      |         | For example: Ageless Grace can                                                             |
|                                                                 | Special                                         |         | be found under both Health & Fitness and Education.                                        |
|                                                                 | Other/Unsorted                                  |         |                                                                                            |
| You can search for<br>programs offered<br>within a certain time | O HOURS                                         |         | Have some free time and want to see if there is a program you'd like to take? Search here. |
| frame.                                                          | 3:15 PM -                                       | 6:15 PM |                                                                                            |
|                                                                 |                                                 | • 🗘     | the time and must use the slide                                                            |
| You can search by                                               | 🛗 WEEKDAYS                                      |         | If you are looking for a program                                                           |
| day of the week.                                                | Monday                                          |         | week, you can select the day and search all programs.                                      |
|                                                                 | Tuesday                                         |         | Reminders:                                                                                 |
|                                                                 | Vednesday                                       |         | • The default setting is all boxes                                                         |
|                                                                 | Thursday                                        |         | checked, so uncheck the days you don't want.                                               |
|                                                                 | 🕑 Friday                                        |         | • The Center is closed on                                                                  |
|                                                                 | Saturday                                        |         | Sundays.                                                                                   |
|                                                                 | 🔽 Sunday                                        |         |                                                                                            |
| Reset your Filters                                              | Filters<br>Enhance your search<br>Reset Filters |         | If you ever have issues locating a program, try resetting your filters before searching.   |

# **Program/Activities Navigation**

3.23.25

## How to Register for a Program

### Locate the program you wish to sign up for, then **click anywhere in the program box.**

| Filters<br>Enhance your search | Upcoming Activities For <b>The Center</b><br>1 Activities   1 Filter applied | Show events for the next 365 days 🕶 |
|--------------------------------|------------------------------------------------------------------------------|-------------------------------------|
| Reset Filters                  | Advanced Bungee Jumping - Test                                               | bber bandl                          |
| bungee Q                       | John in this fun adventure as you jump on the center root, bring your own ru | bber band:                          |
| \$ Price                       | 🗿 2:00AM - 3:00AM 🛗 Some Sat 🎓 Jumping Jack 👁 Recreation                     |                                     |

### The next screen should show you many details about the program, including:

| <mark>Date of Program</mark><br><mark>Time of Program</mark><br>Recurrences / Upcoming Events (if any | Cost (if any)<br>Number of spot<br>When registrati | s available<br>on will open, if it isn' | 'i already                                                |
|----------------------------------------------------------------------------------------------------|----------------------------------------------------|-----------------------------------------|-----------------------------------------------------------|
| Advanced Bungee Jumping - T<br>Join in this fun adventure as you jump                                 | est<br>off The Center roof. Bring                  | your own rubber band!                   |                                                           |
| <ul> <li>② 2:00AM - 3:00AM</li></ul>                                                                  | /'s 🎓 Jumping Jack                                 | Recreation                              |                                                           |
| Upcoming Events<br>4 events   1 Filter applied                                                        |                                                    | Show events                             | s for the next 365 days ▼                                 |
| Apr 5th • Saturday • 2:00AM - 3:00AM<br>Advanced Bungee Jumping - Test<br>Details ~                   | Free<br>Price                                      | <b>230</b><br>Available                 | Registration starts on<br>03/05/2025 4:00 PM<br>C Refresh |
| Apr 12th • Saturday • 2:00AM - 3:00AM<br>Advanced Bungee Jumping - Test<br>Details ∨                  | <b>Free</b><br>Price                               | <b>230</b><br>Available                 | Registration starts on<br>03/05/2025 4:00 PM<br>C Refresh |

## Once registration is open, you will be able to add the program to your cart.

Apr 5th • Saturday • 2:00AM - 3:00AMFree230Add to CartAdvanced Bungee Jumping - TestPriceAvailableAdd to Cart

| Once you add the program to the cart,         | You h                 | nave 1 item reserved in you       | r Cart            | If you want to add more programs before checking out of your cart,                 |
|-----------------------------------------------|-----------------------|-----------------------------------|-------------------|------------------------------------------------------------------------------------|
| the option to go to<br>your cart will appear. | Adva<br>Test<br>Apr 5 | nced Bungee Jumping -<br>th, 2025 | Free              | simply click anywhere outside of this<br>box to continue browsing our<br>programs. |
|                                               | Subto                 | otal:                             | \$0.00            |                                                                                    |
|                                               |                       | Go to Cart 🔶                      |                   |                                                                                    |
| Add as many                                   |                       |                                   |                   | This shows that there are now two                                                  |
| programs as you like                          | You ha                | ave 2 items reserved in y         | our Cart          | items in your cart.                                                                |
| to your cart.                                 |                       |                                   |                   | _                                                                                  |
| If you have already                           |                       |                                   |                   | Clicking Finish Registration? will take                                            |
| added a program to                            |                       | Item in cart                      |                   | you to your Cart.                                                                  |
| your cart but didn't                          |                       |                                   |                   |                                                                                    |
| complete check out,                           |                       | Finish registration               | )?                |                                                                                    |
| it will look like this:                       |                       |                                   |                   |                                                                                    |
| To access your cart:                          | You car               | n click on the blue <b>G</b>      | o to Cart         |                                                                                    |
|                                               | box as s              | seen in the above sc              | reenshot,         |                                                                                    |
|                                               | OR you                | can select the <b>cart</b> i      | <b>con</b> at the | Hi Kosanna: •                                                                      |
|                                               | top of t              | he screen next to you             | ır name.          |                                                                                    |

# Reviewing and Navigating your Cart

| My cart<br>2 items from 1 cente | ers                            |                               |                                | 🗊 Clear ca                        |
|---------------------------------|--------------------------------|-------------------------------|--------------------------------|-----------------------------------|
| 2 activities                    | <b>ter</b><br>s                |                               |                                | Add a Donation?                   |
| Activities                      |                                |                               |                                |                                   |
|                                 | Advanced Bungee Jumping - Test | <b>Apr 5th, 2025</b><br>Date  | <b>2:00AM - 3:00AM</b><br>Time | Free Tree                         |
|                                 | Advanced Bungee Jumping - Test | <b>Apr 12th, 2025</b><br>Date | <b>2:00AM - 3:00AM</b><br>Time | Free<br>The move                  |
|                                 |                                |                               | Appl<br><b>TOTAI</b>           | y Rosanna's wallet? \$0.00\$ 0.00 |
| 🗲 Keep sh                       | topping                        |                               | A Re                           | egister for selected items        |

| Clear Cart                                                                                                |                       |                                                  | Clear ca                  | ırt           |                | Clear Cart<br>your cart.                              | will remove all items in                                                  |
|----------------------------------------------------------------------------------------------------|-----------------------|--------------------------------------------------|---------------------------|---------------|----------------|-------------------------------------------------------|---------------------------------------------------------------------------|
| Add a Donation?                                                                                           |                       | Add                                              | l a Dona                  | tion?         |                | You can ad<br>Center thro<br>Note: You<br>credits for | d a donation to The<br>ough your Cart.<br>cannot use Wallet<br>Donations. |
| Cost and the ability<br>to remove a program<br>from your Cart.                                            |                       | <b>\$1.00</b><br>Price                           | (                         | Free          |                | If you click<br>remove the<br>from your c             | on <b>Remove</b> , it will<br>individual program<br>art.                  |
| You can uncheck a<br>program if you do not<br>wish to register at<br>this time by<br>unselecting the box. |                       | Activities                                       |                           | Activities    |                | The unched<br>in your cart<br>the progran<br>checked. | cked item will remain<br>after registering for<br>ns that remain          |
| Note: Items l                                                                                             | eft in you            | ır cart wil                                      | ll hold t                 | he spot for 2 | 2 hour         | s if you do n                                         | ot check out.                                                             |
| Not done shopping<br>for programs?<br>Keep Shopping!                                                      |                       | € К                                              | eep sho                   | pping         |                | This will tak<br>activities pa<br>more progr<br>cart. | ke you back to the<br>age where you can find<br>ams to add to your        |
| Total Balance due for selected programs:                                                                  | Programs<br>Balance o | ams that are <b>Free</b> will show a \$0 ce due: |                           | TAL           | \$ <b>0.00</b> |                                                       |                                                                           |
|                                                                                                    | Programs<br>your tota | s that have<br>l balance o                       | e a <b>Cost</b> v<br>due: | will show     | то             | TAL                                                   | \$ <b>55.00</b>                                                           |

## Completing Registration for Programs with a FEE/COST

| Your total balance<br>due will show in your<br>Cart: | Apply Rosanna's wallet? \$0.00<br>TOTAL \$ 55.00<br>Pay for selected items | If you have enough credits in your<br>wallet, you may check the box to<br>use that for payment; otherwise,<br>you will be prompted to pay by<br>credit card. |
|------------------------------------------------------|----------------------------------------------------------------------------|----------------------------------------------------------------------------------------------------|
| What is the <b>Wallet</b> ?                          | Apply <b>Rosanna</b> 's wallet? \$0.00                                     | This is where credits are reflected for members with the Plus package.                                                                                       |

#### Have a ZERO balance in your Wallet? You must pay another way.

| The easiest way                     | Payment Info                                                                                                    | ×                | <u>@</u> 2         |                                | Thank you for using My | ActiveCenter   |  |
|-------------------------------------|----------------------------------------------------------------------------------------------------|------------------|--------------------|--------------------------------|------------------------|----------------|--|
| to pay is with a credit/debit card: | Card number MM/YY                                                                                               | CVV              | Thank<br>to: The ( | <b>k you for your payment!</b> | Mar 6th, 202           | 25 at 12:21 PM |  |
| Enter Credit Card                   | Cancel Pay                                                                                                    |                  |                    | Advanced Bungee Jumping - Test |                        | AMOUNT         |  |
| information as directed.            | Click pay after entering your o                                                                                 | credit card.     |                    | Apr 5th, 2025 at 2:00 AM       |                        | \$1.00         |  |
|                                     | out of one of the second second second second second second second second second second second second second se |                  |                    |                                | SUBTOTAL               | \$1.00         |  |
|                                     | "Thank you for your paymer                                                                                      | t!" should 🥖     |                    |                                | TOTAL PAID             | \$0<br>\$1.00  |  |
|                                     | pop up next!                                                                                                    |                  | 🗲 Cont             | inue browsing                  | Print Receipt View     | v schedule 🔶   |  |
| Other payment                       | If you wish to pay by cash or o                                                                                 | heck, you will n | eed to             | visit the Welc                 | ome Desk               | at The         |  |
| options are CASH                    | Center. They can register you                                                                                   | for the program  | and ta             | ke your paym                   | ent.                   |                |  |
| or CHECK.                           | Note: You will not be registered until you have paid.                                                           |                  |                    |                                |                        |                |  |

## Completing Registration for Programs that are FREE:

| Your total balance<br>will show in your Cart<br>and, for a free<br>program, the cost     | Apply Rosanna<br>TOTAL      | Apply <b>Rosanna</b> 's wallet? \$0.00 <b>TOTAL \$ 0.00</b> |     |         | EE! |  |
|------------------------------------------------------------------------------------------|-----------------------------|-------------------------------------------------------------|-----|---------|-----|--|
| should reflect ZERO<br>dollars.                                                          | Register for selected items |                                                             |     |         |     |  |
| To complete your<br>registration, click<br><b>Register for</b><br><b>selected items.</b> | 🔒 Register for se           | elected items                                               |     |         |     |  |
| Once registered:                                                                         | Thank you for y             | our payment!                                                | TOT | AL PAID | \$0 |  |

# How to Unregister from Programs

Always check the cancellation policy for your program; you should see it in the program description.

## To unregister for programs with a FEE/COST:

### Call The Center's Cancel Line at 434-220-9756 OR email cancel@thecentercville.org

Please include the following information in your message:

- 1.First and last name
- <mark>2. Specific program name</mark>
- 3. Date and time of the program
- <mark>4. Your phone number</mark>

### To unregister for programs with NO FEE:

You can easily do it yourself via your **My Activities** tab in My Active Center up until one day prior to the event.

| Click the dow<br>next to your r<br>(see red circ) | vn arrow<br>name,<br>le).                                                                                                    |                                                          | ()) Hi F                                      | <b>Rosanna</b>                  | (                               | Then se                         | elect <b>My Activities</b> .                       |  |
|---------------------------------------------------|----------------------------------------------------------------------------------------------------|----------------------------------------------------------|-----------------------------------------------|---------------------------------|---------------------------------|---------------------------------|----------------------------------------------------|--|
| You can view                                      | your                                                                                                    | Maa                                                      |                                               | lonth Li                        | ct                              | The <b>Mo</b>                   | <b>nth</b> option will display                     |  |
| these format                                      | iny of<br>s:                                                                                                    | Wee                                                      | K IV                                          |                                 | st                              | your pe                         | rsonal calendar.                                   |  |
| Regardless c<br>from and clic                     | of which vio<br>ck <b>Remove</b>                                                                                                    | ew you selec<br>e.                                       | ct, you sir                                   | nply need to l                  | ocate the                       | program                         | you wish to unregister                             |  |
| List view:                                        | Advanced B<br>Join in this fur<br>O 02:00 AM - (                                                                                                    | Bungee Jumping -<br>n adventure as you jum<br>D3:00 AM   | Test<br>p off The Center r<br>r View Activity | oof. Bring your own rubb        | er band!                        |                                 | Apr<br>19<br>Sat                                   |  |
| Calendar<br>view:                                 | Advanced<br>2:00 AM- 3:00                                                                                                    | Bungee Jumping - Te<br>AM                                | est                                           | 12                              | After you<br>prompt t           | ı select R<br>o confirn         | Remove you will get a<br>n you wish to unregister. |  |
|                                                   | Join in this fun a<br>Center roof. Brir<br>The Center                                                                                                    | dventure as you jump off The<br>Ig your own rubber band! | 2                                             | 19<br>• Advanced Bungee Jumping | Unregister?<br>Are you sure you | want to unregister?             |                                                    |  |
|                                                   | Ocenter 434-974-7756                                                                                                    | 5 1 hour                                                 | r                                             | 26                              | Ca                              | ncel                            | Yes                                                |  |
|                                                   | & Phone Sector 2 Control Control Con | ⊘ Dura                                                   | ation                                         | 3                               | Select <b>Y</b><br>removed      | <b>es</b> to unre<br>I from the | egister and you will be<br>e program.              |  |

# How to Join a ZOOM Session

3.22.25

If you have registered for a virtual event in advance (more than 30 minutes prior to start time), you will receive an automated email with the Zoom link 30 minutes prior to the program's start time.

| Rosanna, You have an Upcoming Activity         Image: the center@myactivecenter.com         To       * Columna Bireen         Image: the center of the center of th | <b>1</b><br>Tue 3/4 |
|----------------------------------------------------------------------------------------------------|---------------------|
| <del>بَدْمُرْمَعَةِ مَعْمَةِ مَعْمَةِ مَعْمَةً مَعْمَةً العَمَةِ مَعْمَةً مَعْمَةً مَعْمَةً مَعْمَةً مَعْمَةً مَعْمَ</del><br>مَعْمَةً مَعْمَةً مَعْمَةً مَعْمَةً مَعْمَةً مَعْمَةً مَعْمَةً مَعْمَةً مَعْمَةً مَعْمَةً مَعْمَةً مَعْمَةً مَع                                                                                                    |                     |
| You have an upcoming Activity!                                                                                                    |                     |
| Test Zoom Class is starting at 11:00 AM                                                                                                    |                     |
| Click to Join<br>Thank you for being an active membert This is an automated reminder from The Center. If you have                                                                                                    |                     |
| questions, please call us at 434-974-7756                                                                                                    |                     |

If you register for a program that starts in less than 30 minutes, or if you cannot locate the email mentioned above, you can easily access the link to join the event in the reminders section of My Active Center—just look for the bell icon.

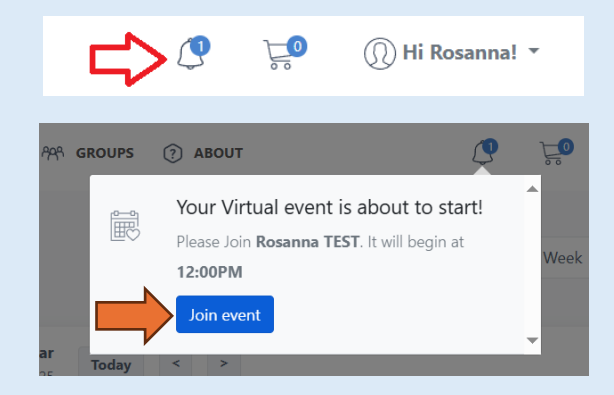

Clicking Join Event will take you directly to the page below, where you will click Join Meeting:

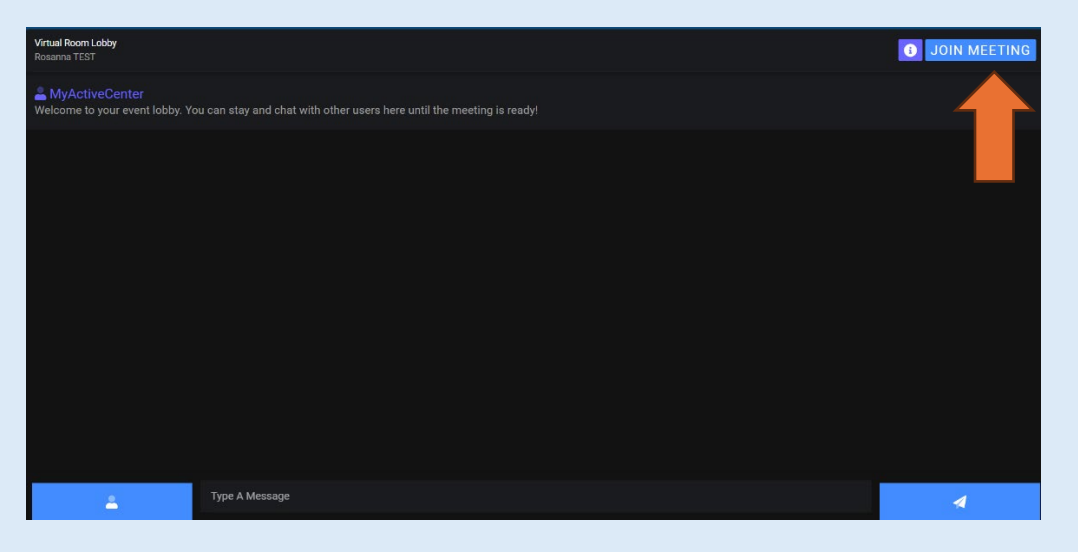

You will be promoted with the options shown below; choose your preferred avenue for Zoom.

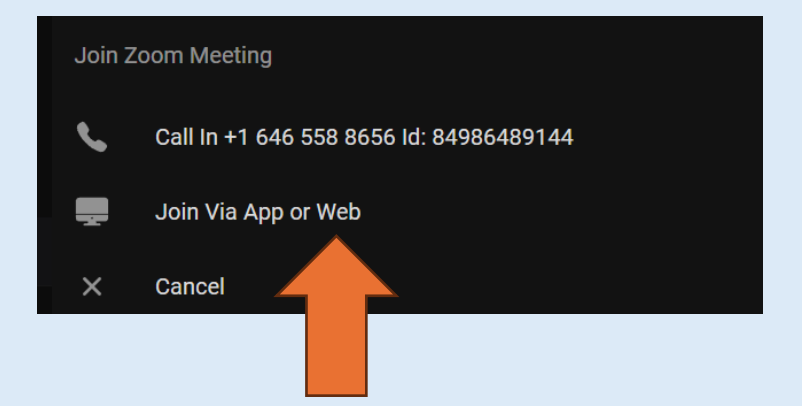

Joining *Via the App or Web* is straightforward. Click on it and patiently wait for the host to start the meeting, if they haven't already done so.

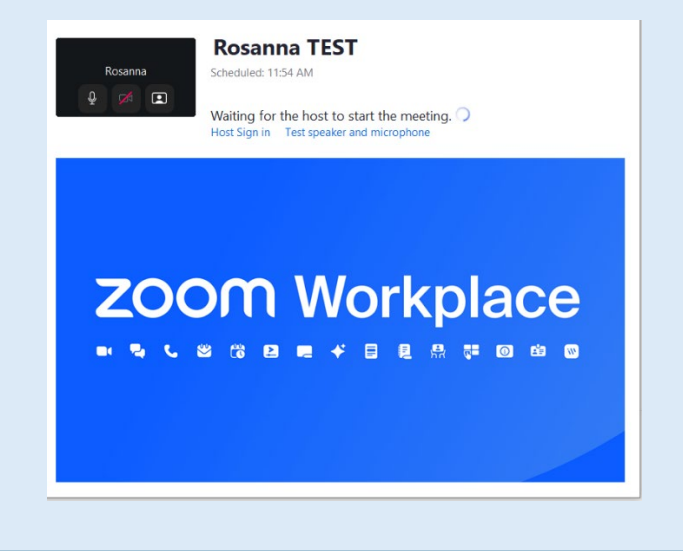

### Note for Instructors/Hosts:

You will receive an email 30 minutes prior to the start time (see below). Simply click the link to join and follow the prompts to Host the event. If you cannot locate the email, please contact the Programs team and they can email you a link.

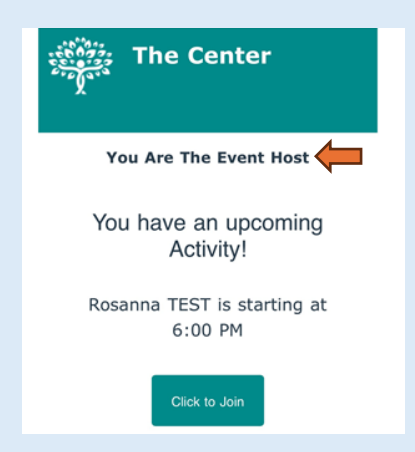